# 令和7年度入学者向け 入学前教育e-learning教材 「IBUドリル」のご説明

## IBUドリルとは?

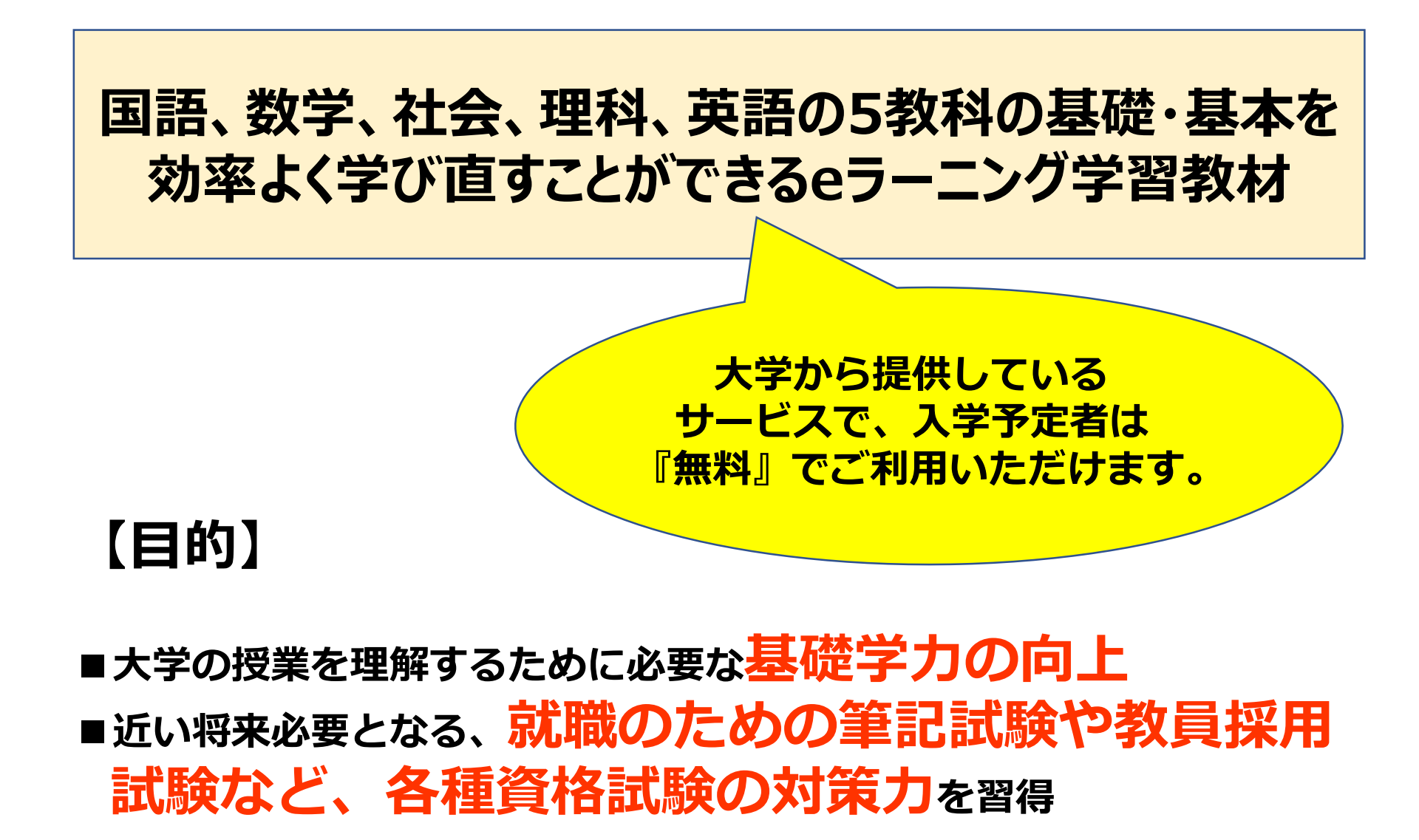

### IBUドリル概要

- ・「基礎学力テスト」と「eラーニング学習」がセットになった 学習課題
- ・「基礎学カテスト」は、
  ①初回ログイン後
  ②4月上旬(入学以降)
  の2回受検し、基礎学力の伸びを確認します。
  ※2回目基礎カテストは、「国語・数学」の2教科です。
- ・基礎学力テスト①後、IBUドリル内で「実力診断テスト」と
  「ドリル」を使い、5教科、各分野の学習を進めていきます。
  ※保育科は+音楽理論の6教科が必須
- ・各教科、6分野の「実力診断テスト」があり、 全分野100点になるまで繰り返し学習します。

# IBUドリル概要

- ■「IBUドリル」の進め方
- 1) 最初に5科目(英・国・数・理・社)の『基礎学力テスト①』を受験
- 2) 学科毎の必須科目をeラーニング(実力診断テスト・ドリルの繰り返し)で学習
- 3)入学後に2科目(国・数)の『基礎学力テスト②』(基礎学力テスト①と同難易度の別問題) を受験

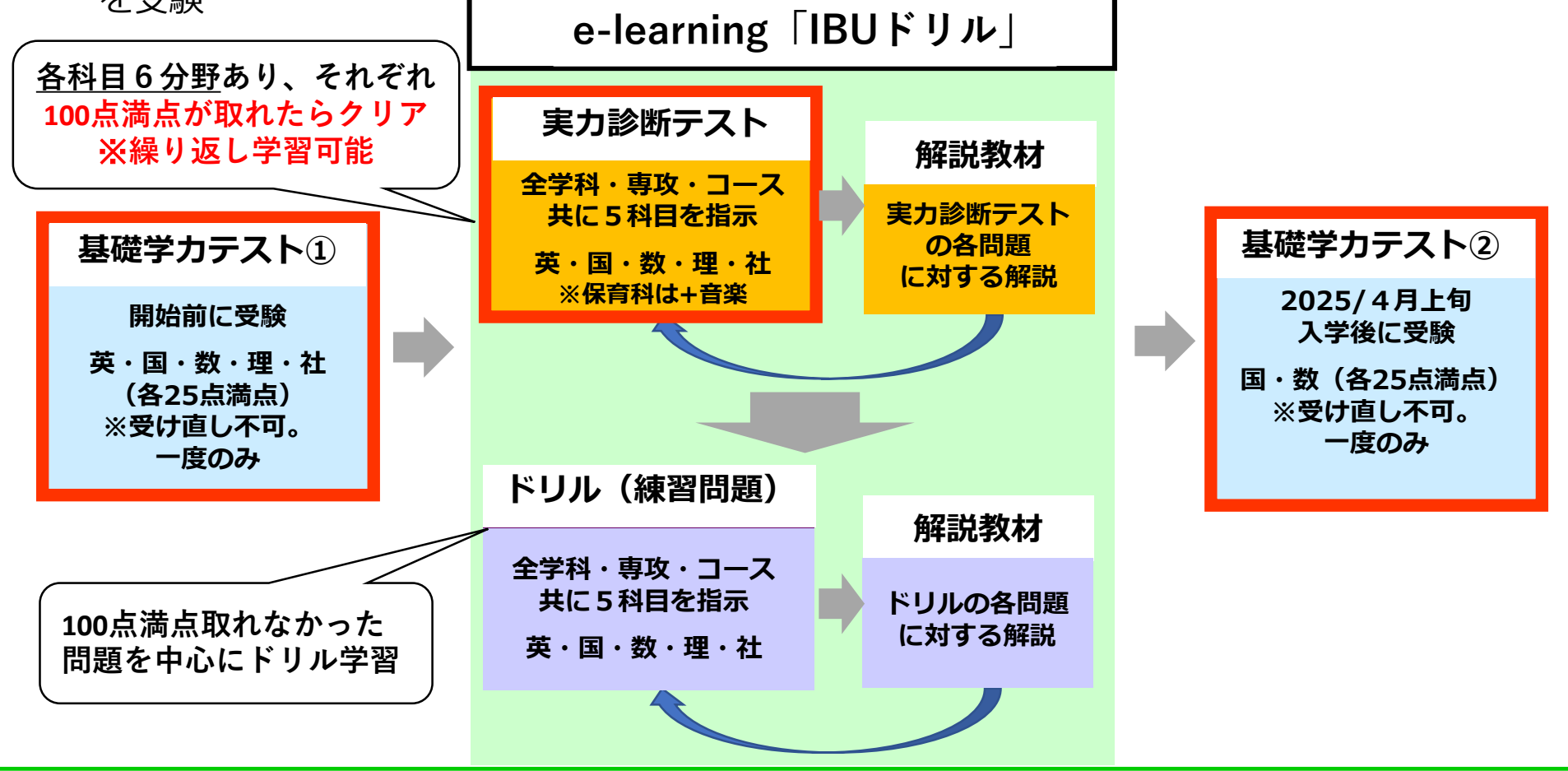

# IBUドリル ログイン後画面

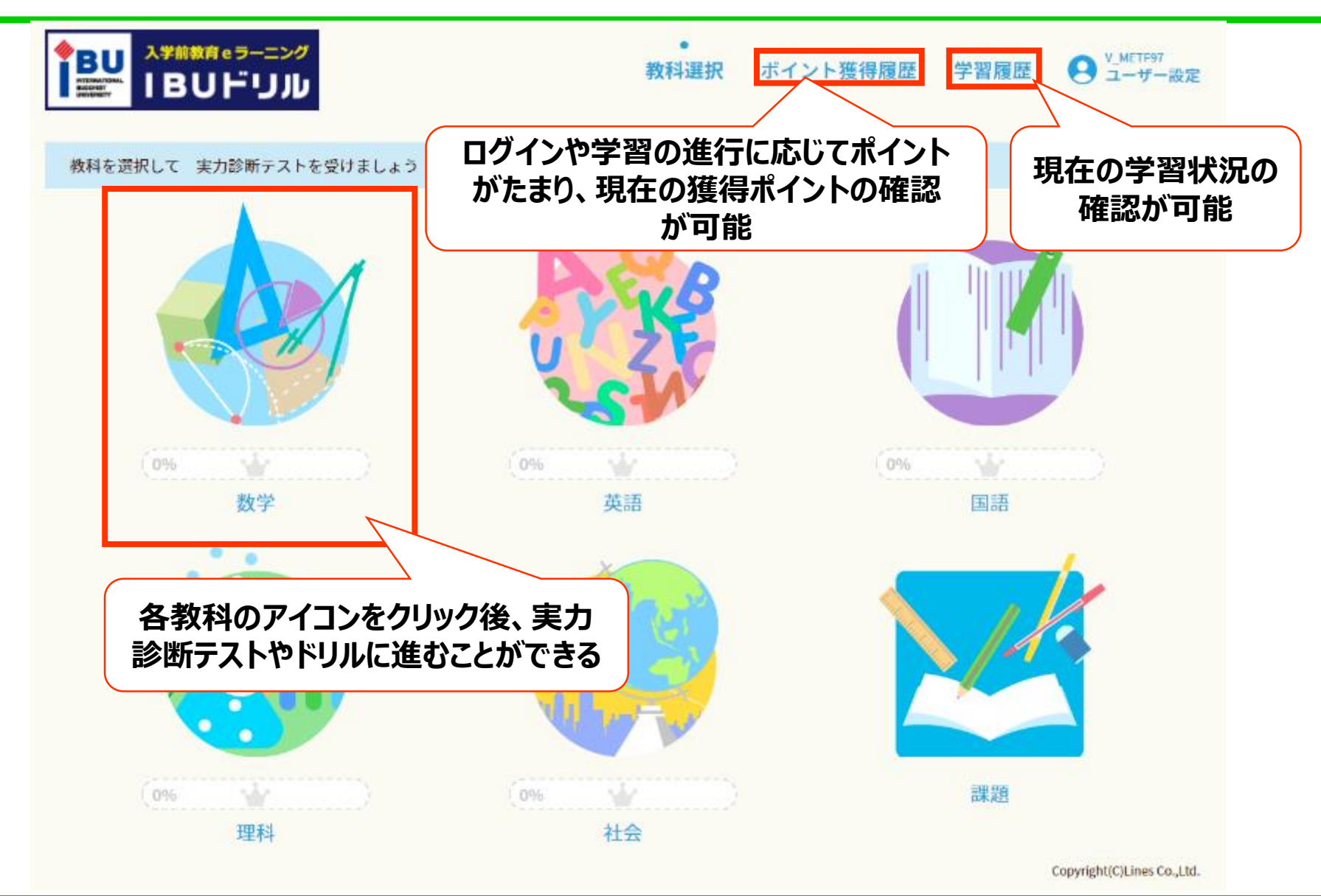

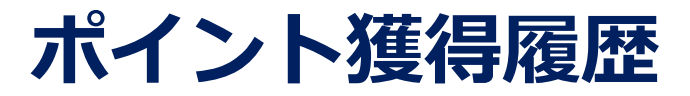

- ・ログイン時や実力診断テストで満点をとった時など、ドリルの進行に応じてポイントを もらえる仕組み
- ・ポイントに応じて画面の花が咲いていくため、楽しみながら学習ができる

スタート

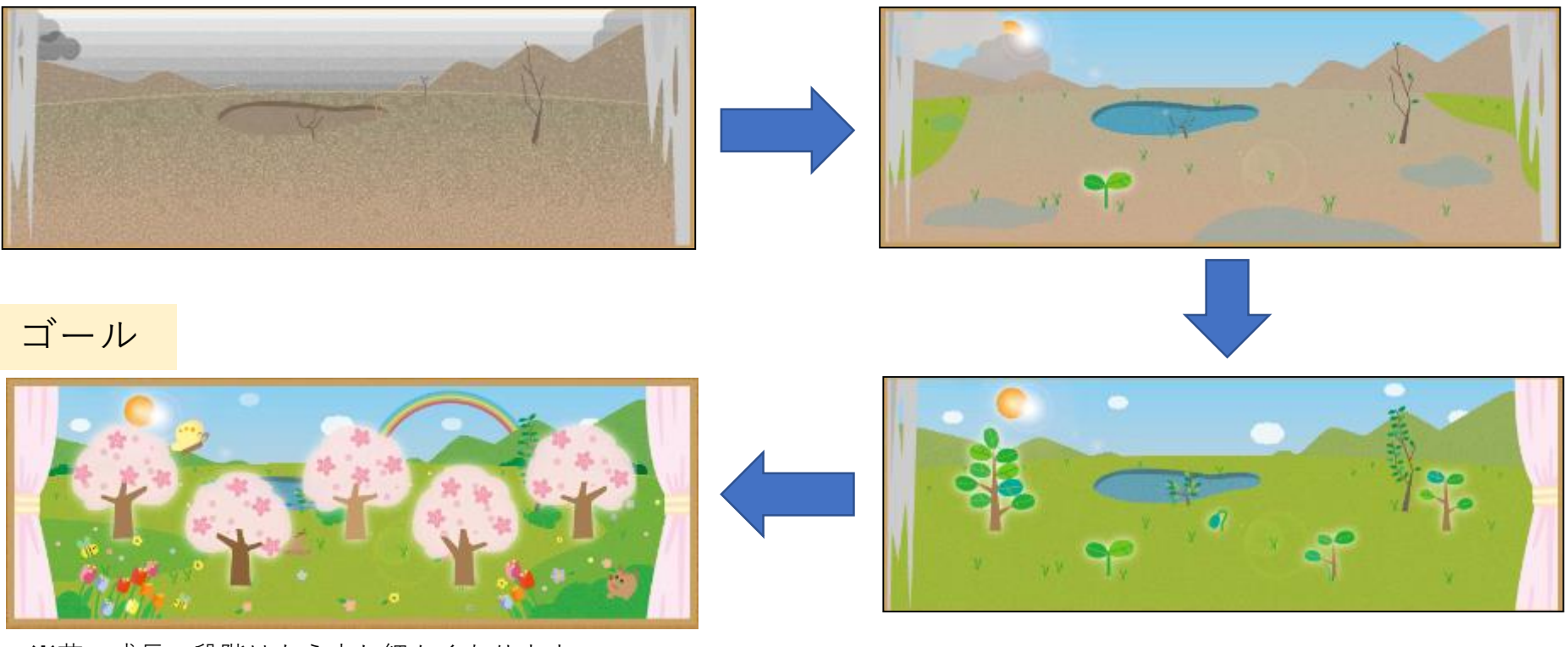

※花の成長の段階はもう少し細かくあります。 ※季節により花の種類は変わります。

### 学習履歴

### 自分の学習状況を把握できるページ。自分の<mark>得意、不得意の把握</mark>が可能。

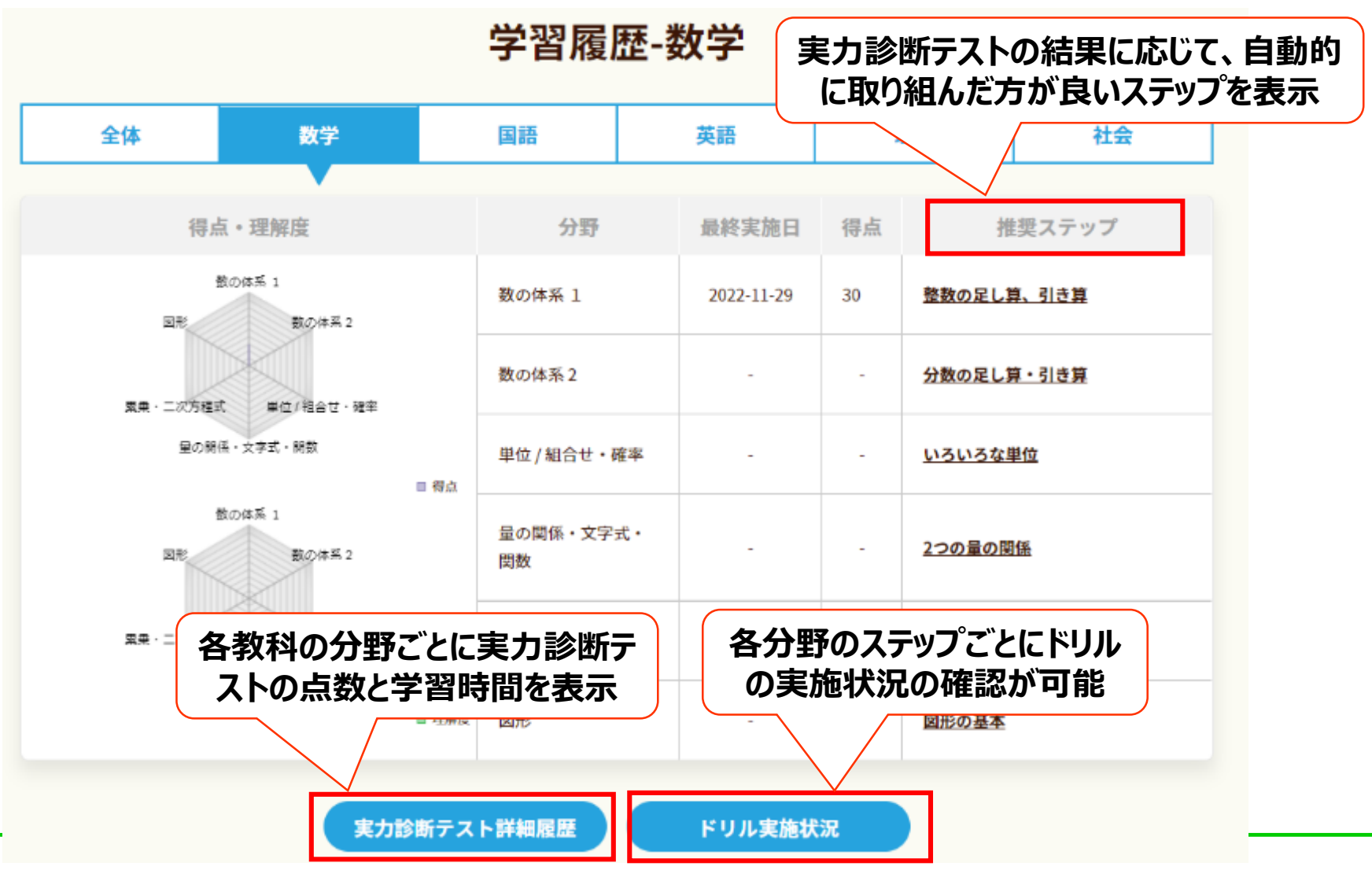

### 保護者の皆様へのお願い

入学手続きを完了した入学予定者のご自 宅に、**四天王寺大学の封筒**に入った 『IBUドリルの案内チラシ』を送付して います。

学習の進め方やログイン方法(裏面) を 記載しておりますので、ご自宅に帰って、 入学予定者と**ログインの確認と実施状況 のご確認**をお願いいたします。

【お問い合わせ先】 四天王寺大学 「IBUドリル」問い合わせ窓口 E-MAIL : ibu@education.jp

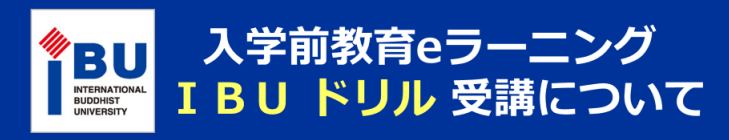

#### はじめに

合格おめでとうございます。本学では、充実した学生生活を過ごしてもらう準備として、令和7年度 入学予定の皆さんに入学前教育を実施しています。大学の授業をきちんと理解するためには、「今」 のこの時期にこそ、「基礎学力」を磨いておくことがとても大切です。

本学の入学手続者(3月上旬迄の入学手続期間)の方は、入学後の学修において必要な基礎学力 の確認・強化のためのe-ラーニング「IBUドリル」を全員必ず受講してください。

※学習結果を入学後の指導等に用いる場合があるため、必ず最後まで学習してください。

#### **IBUドリルとは?**

あなたがこれまでに学んできた、国語、数学、社会、理科、英語の5教科の基礎・基本を効率よく 学び直すことができるeラーニング学習教材です。

大学の授業を理解するために必要な基礎学力や、近い将来必要となる、就職のための筆記試験や 教員採用試験、各種資格試験の対策力を身につけることができます。

#### 学習のすすめ方 12月初旬以降に大学ホームページに「入学前教育eラーニングIBUドリル」の説明動画をアップします。

「IBUドリル」は、事前(現在)と事後の「基礎学力テスト」と「eラーニング学習」がセットに なった学習課題です。

はじめてログインした際には、現在の学力を確認するための「基礎学力テスト①」の画面が表示 されます。(※このテストは1度しか受けられません。)

基礎学力テスト①を受けた後は、「IBUドリル」の各学科の必須教科の学習をすすめてください。

| 学部・学科           | IBUドリルの必須教科                      |
|-----------------|----------------------------------|
| 人文社会学部          | 国語、英語、数学、理科、社会                   |
| 教育学部            | 国語、英語、数学、理科、社会                   |
| 経営学部            | 国語、英語、数学、理科、社会                   |
| 看護学部            | 国語、英語、数学、理科、社会                   |
| 短期大学部 保育科       | 国語、英語、数学、理科、社会、音楽理論(「課題」ボタンから実施) |
| 短期大学部 ライフデザイン学科 | 国語、英語、数学、理科、社会                   |

#### 「IBUドリル」は、各教科が6つの分野に分かれています。各分野ごとの「実力診断テスト」を クリア(満点)するまで繰り返し実施してください。実施期限は2025年3月31日です。

1回目の「基礎カテスト①」は、2025年3月31日までに必ず実施してください。

2回目の「基礎学力テスト②」は、入学後に一斉受験を行います。実施日など詳細は後日ご案内します。

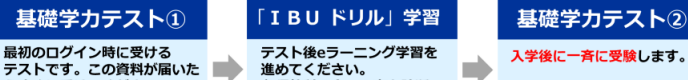

らすぐに受けてください。 (※2025年4月1日以降はテス トが受けられなくなります。)

必須教科の全ての実力診断 テストのクリアを目指して 取り組んでください。 ※実施期限:2025年3月31日 入学後に一斉に受験します。

詳細は別途ご案内します。

IBUドリルの必須教科のすべての分野の「実力診断テスト」をクリアすれば、課題は終了となります。 2025年3月31日(月)までに、必須教科のすべての「実力診断テスト」のクリアを目指して学習を すすめてください。なお、学習は早めに始めましょう。

1

#### ログイン方法(新入生応援サイトからのアクセス方法) ①四天王寺大学 新入生応援サイトへアクセス スマートフォンは こちらからぼ https://web3.shitennoji.ac.jp/info2025/ ②『入学前教育eラーニングIBUドリル』 のバナーをクリック BU HTERNATIONAL SUDDERT 新入牛 応援サイト Happy IBU Life ! 学科からのメッセージ 入学準備・入学前学習 動画ギャラリ-学生サポー サイト内を検索 先生や学生による手作り動画など、順次、新しい動画や情報を追加していきます。なお、動画・情 報の記事はカテゴリー別になっています。 IBUFリル バナーをクリック 2024年12月17日 新入牛応援サイ 新入生応援サイト公開 2. アー・ライフデザイン学科 授業紹

③ログイン画面より、ユーザーID とパスワードを入力し、ログインする